Følg nedenstående vejledning for at aktivere cookies i Firefox i Windows

## 1) Åbn **Firefox**

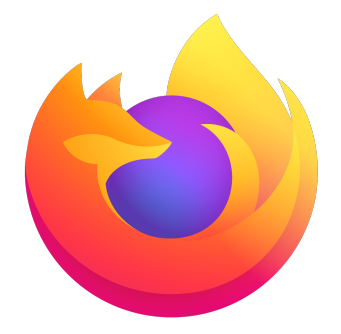

2) Tryk på de **tre vandrette streger** i øverste, højre hjørne

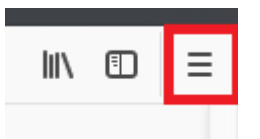

3) Åbn **Indstillinger** 

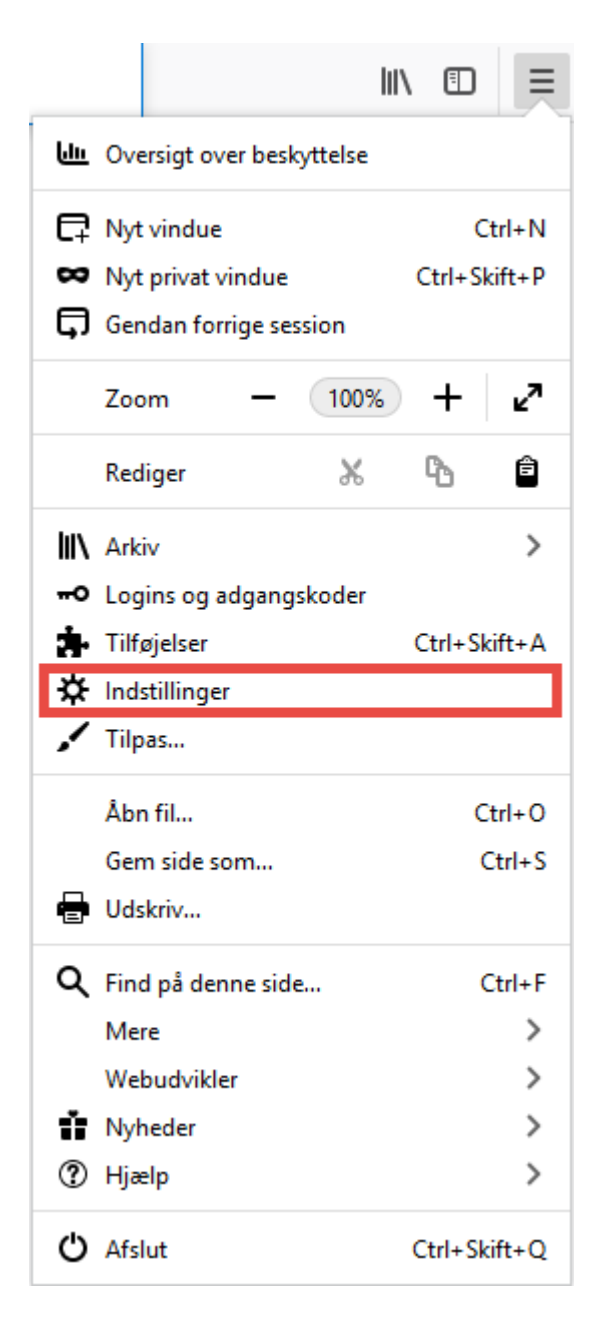

4) Vælg **Privatliv & sikkerhed** i menuen til venstre. Under punktet **Beskyttelse mod sporing** vælg **Standard**.

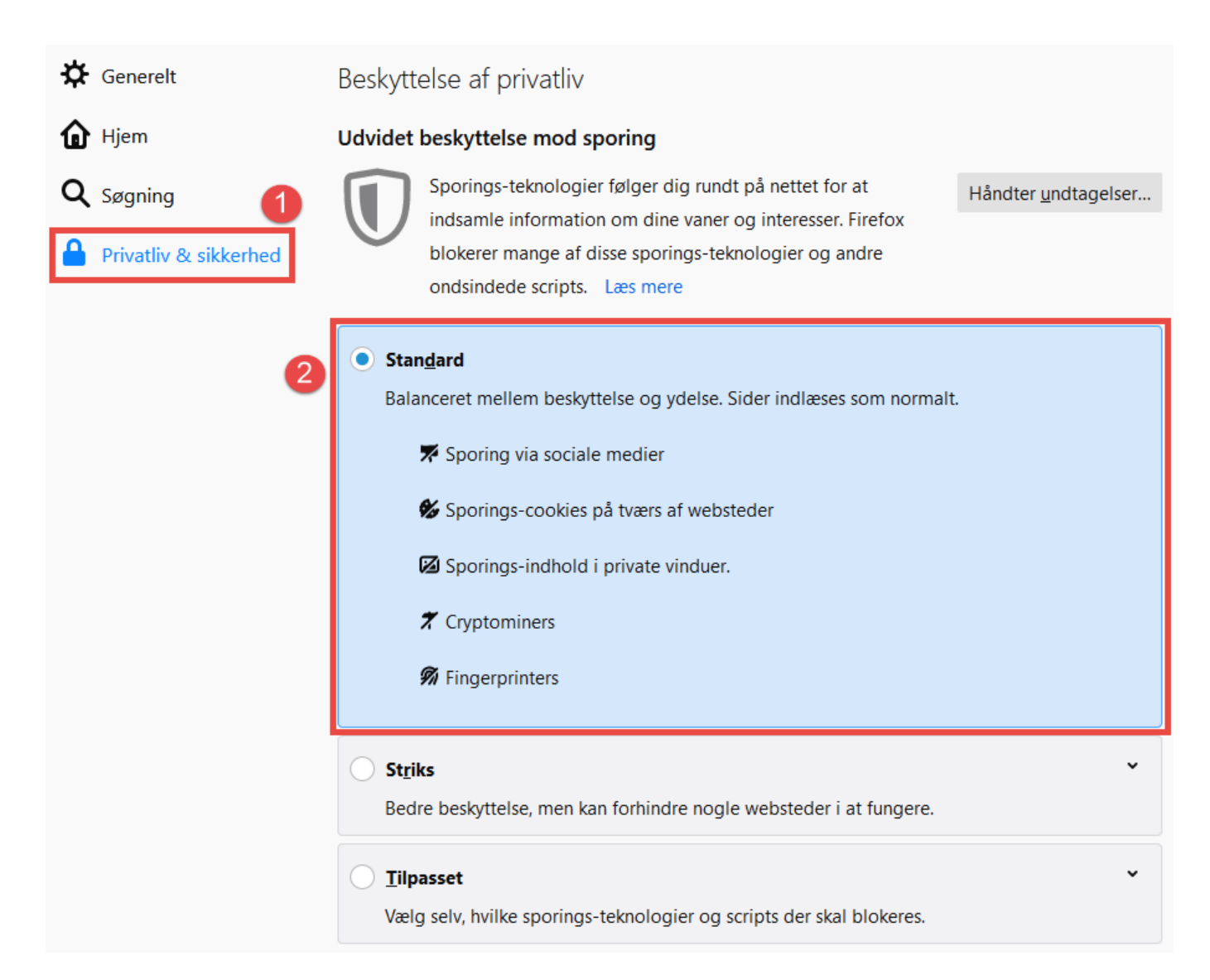

## 5) Rul ned til punktet Historik og vælg Gemme Historik

| Historik                                                                      |                |   |                      |
|-------------------------------------------------------------------------------|----------------|---|----------------------|
| F <u>i</u> refox vil:                                                         | Gemme historik | ¥ |                      |
| Firefox vil huske din historik, dine filhentninger samt søgninger og data, du |                |   | Ryd <u>h</u> istorik |
| har indtastet i formularer.                                                   |                |   |                      |

Bemærk! Du skal lukke Firefox for at ændringerne slår igennem.